# AD\ANTECH Enabling an Intelligent Planet

# Advantech AE Technical Share Document

| Date     | 2016/10/07             | SR#             | 1-2581952424               |
|----------|------------------------|-----------------|----------------------------|
| Category | □FAQ ■SOP              | Related OS      | N/A                        |
| Abstract | CODESYS, How to connec | t Advantech PAC | platform to ADAM-6K series |
| Keyword  | Modbus/TCP, ADAM-6K s  | eries, CODESYS  |                            |
| Related  |                        |                 |                            |
| Product  | APAX-3380, ADAIN-5560  |                 |                            |

# Problem Description:

Modbus is a protocol widely used in automation control, which is supported by various kinds of product such as sensor, remote I/O, RTU...

In this document, we will explain detail procedures of CODESYS IDE setting and we will use ADAM-6066 which supports Modbus/TCP for the demonstration.

User could follow these steps to create a COEDESYS project and make their platform communicate with Modbus/TCP end-device successfully.

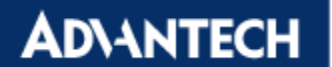

#### Steps by steps:

#### **1. Add Ethernet Adapter**

Right click on device, and select "Add Device" (Figure 1)

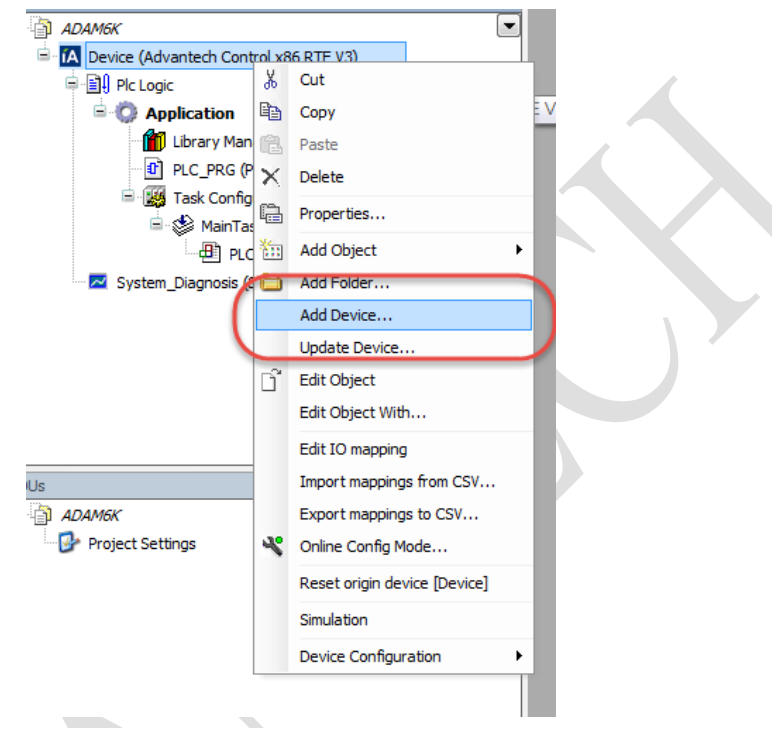

Figure 1

Select Fieldbusses  $\rightarrow$  Ethernet Adapter  $\rightarrow$  Ethernet (*Figure 2*)

| Name: Ethernet                                                        |                                 |                     |  |
|-----------------------------------------------------------------------|---------------------------------|---------------------|--|
| Action                                                                |                                 |                     |  |
| Acuon:                                                                | innart davisa 🔿 Diva davisa 🔿 I | Llo data davisa     |  |
| Append device 01                                                      | insert device O Piug device O   |                     |  |
| Device:                                                               |                                 |                     |  |
| Vendor: <all th="" vendors:<=""><th>&gt;</th><th></th><th></th></all> | >                               |                     |  |
| Name                                                                  | Vendor                          | Version             |  |
| 🗉 🕤 Miscellaneous                                                     |                                 |                     |  |
| 🖻 🕤 Fieldbusses                                                       |                                 |                     |  |
| E CAN CANbus                                                          |                                 |                     |  |
| Ethercat                                                              |                                 |                     |  |
| Ethernet Ad                                                           | lapter                          |                     |  |
| Cill Cale and                                                         | et 3S - Smart Software Solut    | tions GmbH 3.5.8.20 |  |
|                                                                       | )                               |                     |  |
| EtherNet/IP                                                           |                                 |                     |  |
| EtherNet/IP                                                           |                                 |                     |  |

Figure 2

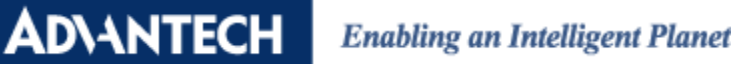

Click on Ethernet icon, and assign its interface (Figure 3)

| Devices 🗸 🕂 🗙                                  | f Ethernet 🗙 |                 | 6                   |
|------------------------------------------------|--------------|-----------------|---------------------|
| ADAM6K  ADAVice (Advantech Control x86 RTE V3) | General      | Interface:      |                     |
| Plc Logic                                      | Status       | Operating Sy    | vstem Settings      |
| - Ibrary Manager<br>- II PLC_PRG (PRG)         | Information  | Change Operatin | g System Settings   |
| Task Configuration                             |              | IP Address      | 192 . 168 . 0 . 1   |
| ■-ॐ MainTask<br>∰ PLC_PRG 1                    |              | Subnetmask      | 255 . 255 . 255 . 0 |
| Ethernet (Ethernet)                            |              | Default Gateway | 0.0.0.0             |
|                                                | Figure 3     |                 |                     |

Select on LAN card that you want to connect you Modbus/TCP device with.(*Figure 4*)

| Interfaces:                                                |                                                                                                    |                      |            |   |   |
|------------------------------------------------------------|----------------------------------------------------------------------------------------------------|----------------------|------------|---|---|
| Nome Door                                                  | ription                                                                                                    | IP                   | Address    |   |   |
| 區域連線 CoDe                                                  | Sys EtherExpress GBit PCI                                                                                              | Ethernet Adapter 193 | 2.168.0.80 |   |   |
| 画或連線 2 Intelu                                              | k) Ethernet Connection 12.                                                                                             | 18-LM 0.0            | .0.0       |   |   |
|                                                            |                                                                                                    |                      |            |   |   |
|                                                            |                                                                                                    |                      |            |   |   |
|                                                            |                                                                                                    |                      |            |   |   |
|                                                            |                                                                                                    |                      |            |   |   |
| IP Address                                                 | 192 . 168 . 0 . 80                                                                                                    | 1                    | _          |   |   |
| IP Address<br>Subnetmask                                   | 192 . 168 . 0 . 80<br>255 . 255 . 255 . 0                                                                              | )                    | -          | - | - |
| IP Address<br>Subnetmask<br>Default Gateway                | 192       .168       .0       .80         255       .255       .255       .0         192       .168       .0       .25 | 1                    |            |   |   |
| IP Address<br>Subnetmask<br>Default Gateway<br>MAC Address | 192 . 168 . 0 . 80<br>255 . 255 . 255 . 0<br>192 . 168 . 0 . 25<br>74:FE:48:0C:AE:FF                                   | 4                    |            |   | 2 |
| IP Address<br>Subnetmask<br>Default Gateway<br>MAC Address | 192 . 168 . 0 . 80<br>255 . 255 . 255 . 0<br>192 . 168 . 0 . 25<br>74:FE:48:0C:AE:FF                                   | 4                    |            |   | 2 |

Figure 4

AD\ANTECH

**Enabling an Intelligent Planet** 

## 2. Add Modbus TCP Master

-,--...... 👔 Ethernet ( X Cut Ē. Copy Ê Paste × Delete Refactoring ۲ **₽** Χ Properties... АМБК Add Object Project Setting Add Folder... Add Device... Insert Device Disable Device Update Device... Edit Object ß - Totally 0 error Edit Object With... 🖸 0 er Edit IO mapping ion Import mappings from CSV... f global data: 14 Export mappings to CSV... allocated memo Simulation ry area 0 contai e: size: ry area 1 contai hest us **Device Configuration** ۲ ry area 2 contains Persistent Data: size: 2097108 bytes , highest

Right click on Etherent icon  $\rightarrow$  Add Device (*Figure 5*)

Figure 5

Select Fieldbusses  $\rightarrow$  Modbus  $\rightarrow$  Modbus TCP Master (*Figure 6*)

| Name: Modbus_TCP_Master<br>Action:<br>Append device | device 🔘 Plug device 🌀 Update device       |               |
|-----------------------------------------------------|--------------------------------------------|---------------|
| Device:<br>Vendor: <a>All vendors&gt;</a>           |                                            | •             |
| Name                                                | Vendor                                     | Version       |
| Fieldbusses     Fieldbusses     EtherNet/IP         |                                            |               |
| Modbus TC                                           | Master                                     |               |
| Modbus                                              | TCP Master 3S - Smart Software Solutions 0 | GmbH 3.5.8.10 |
| HINK ModbusTCP                                      | Slave Device                               |               |
| + Profinet IO                                       |                                            |               |

Figure 6

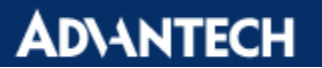

#### 3. Add ADAM Device

Right click on Modbus TCP Master  $\rightarrow$  Add Device(*Figure 7*)

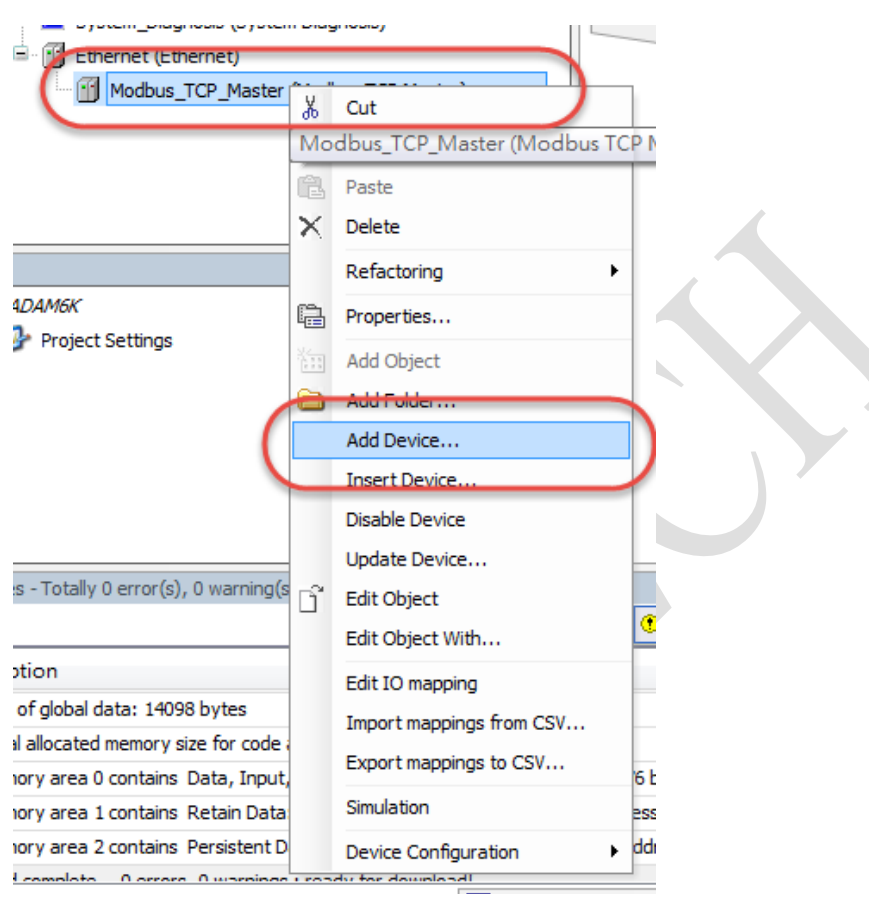

Figure 7

Select Fieldbusses  $\rightarrow$  Modbus  $\rightarrow$  Modbus TCP Slave (*Figure 8*)

Note: You need to install Advantech add-on package first so that you could select ADAM series.

| Action:                        |                                |         |  |
|--------------------------------|--------------------------------|---------|--|
| Append device                  | device 🔘 Plug device 🔘 Updated | evice   |  |
| Device:                        |                                |         |  |
| Vendor: <a>All vendors&gt;</a> |                                |         |  |
| Name                           | Vendor                         | Version |  |
| Fieldbusses                    |                                |         |  |
| 🖶 📖 Modbus                     | I                              |         |  |
| 🗄 🗰 Modbus TCP                 | Slave                          |         |  |
| ADAM 50                        | 00/TEP Advantech Co., Ltd.     | 3.5.4.0 |  |
| 🔚 ADAM-50                      | 00L/TCP Advantech Co., Ltd.    | 3.5.4.0 |  |
| - ADAM-60                      | 15/6217 Advantech Co., Ltd.    | 3.5.4.0 |  |
| _                              | 17 Adversterin Co. 1 til       | 3540    |  |
| - ADAM-60                      | Advantech Co., Ltd.            | 5.5.4.0 |  |

Figure 8

Select ADAM module that you connected with PAC, we select ADAM-6066 for demonstration here. (*Figure 9*)

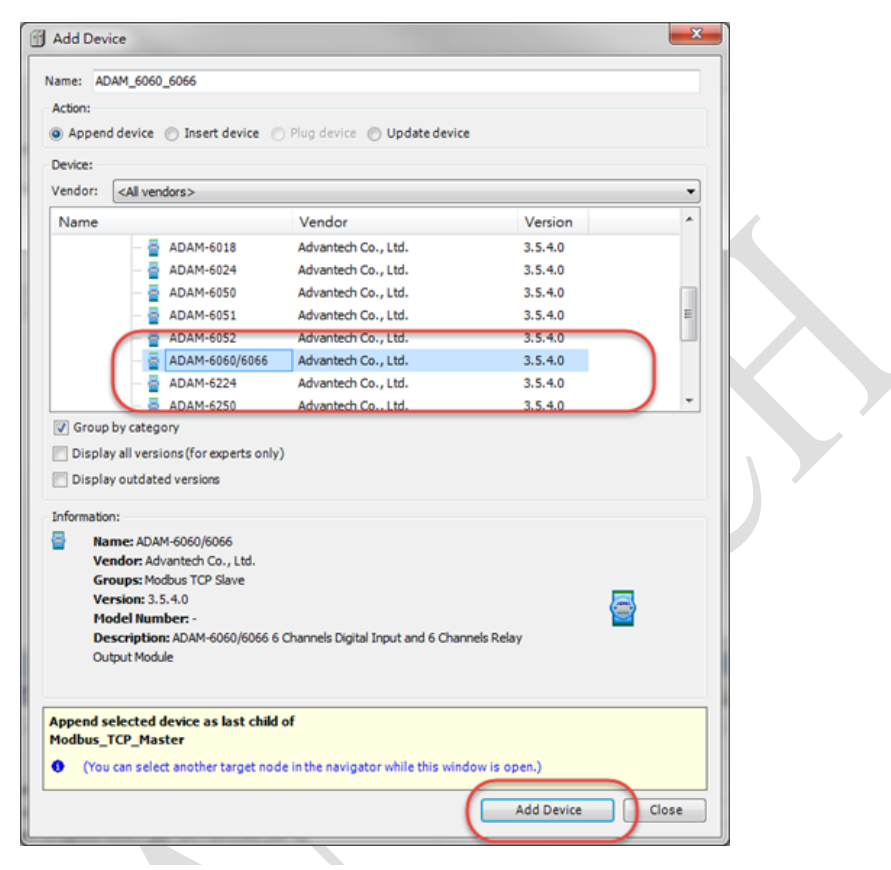

Figure 9

Double click on ADAM device and enter the IP address of ADAM accordingly. (Figure 10)

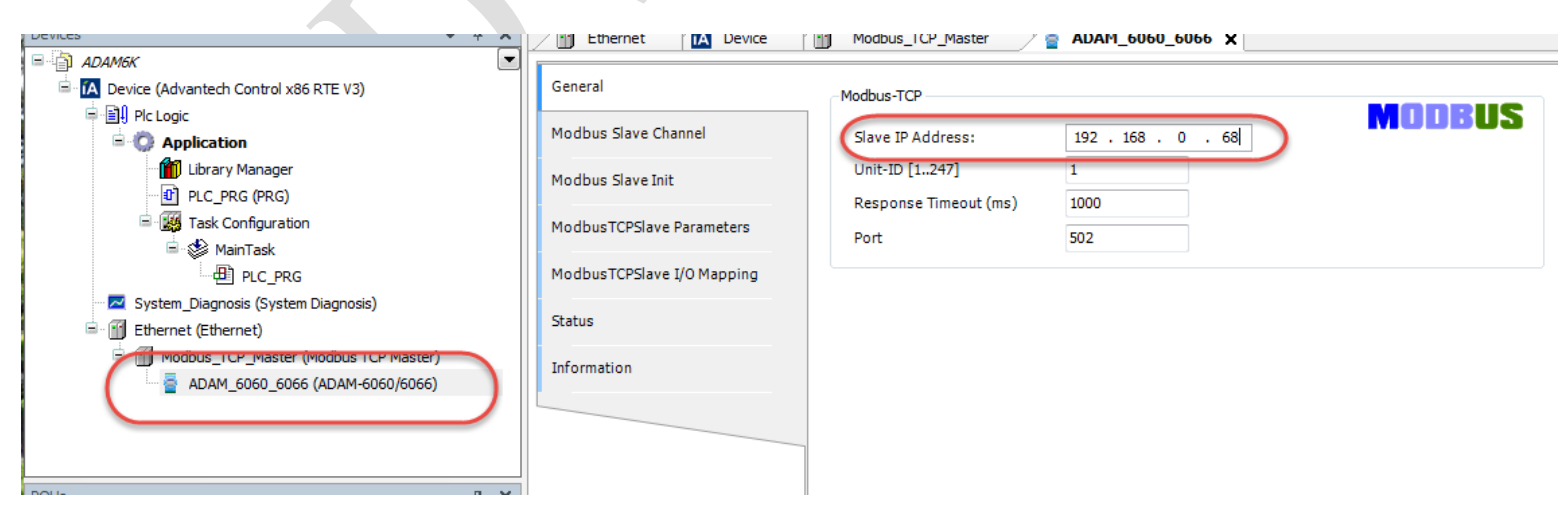

Figure 10

## 4. Test Result

**ADVANTECH** 

Compile the project, log in to PAC and run the program to see whether it work or not. First, you could see there is an indicator on your end-device, it should be green. You could also double-click on the device and check ModbusTCP slave I/O mapping, you should be able to see the current value from your end-device as shown in *Figure 11*.

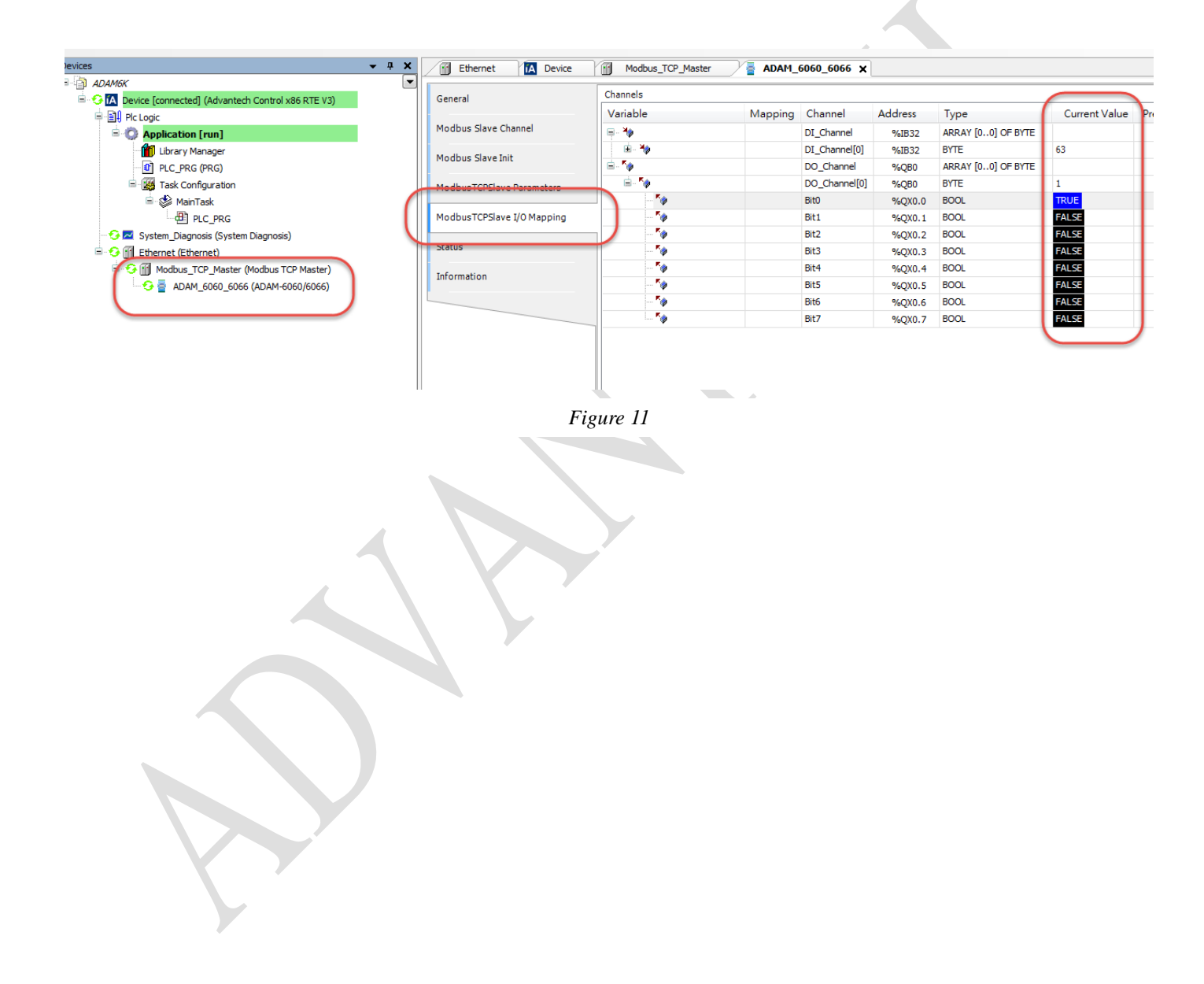